This is an beta website by <u>Inclusive Bytes CIC</u>, The aim is to create one location for digital resources in Oldham.

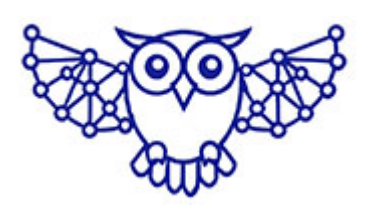

- <u>Home</u>
- <u>Tutorials</u>
- <u>Events</u>
- Resources
- Hubs

# How to do a factory reset on your phone

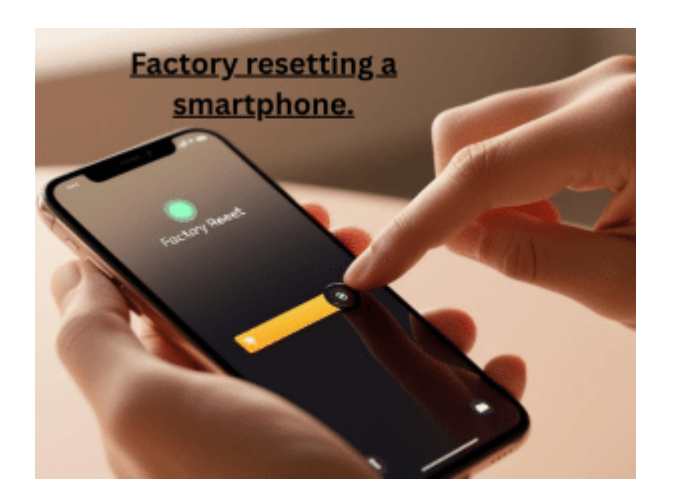

# How to Factory Reset a Phone (Android & iPhone)

Whether you're selling your phone, troubleshooting issues, or protecting your data after a loss or theft, performing a factory reset is a key step. This tutorial will walk you through how to reset your phone **locally** and **remotely**.

### PART 1: Factory Resetting an Android Phone

## Resetting Directly from the Device (For When You Have the Phone in Hand)

□□ Warning: This will erase all data, including apps, contacts, and media.

#### 1. Open Settings

Tap the **Settings** icon on your home screen or app drawer. (this might look like a small cog, or three dots.)

2. Navigate to Reset Options

```
Go to:
Settings → System → Reset options → Erase all data
(factory reset)
```

3. Confirm the Reset Tap Erase all data. You may need to enter your PIN or pattern. Confirm again.

#### Wait for the Phone to Reset

The phone will reboot and begin the reset process. This may take several minutes.

### Reset Remotely (If Your Phone Is Lost or Stolen)

Requirement: The phone must be **connected to the internet**, **turned on**, and have **Find My Device enabled**. (For guidance on this, see our "<u>How to protect your Android device, and</u> <u>minimize the impact if it's lost or stolen</u>." tutorial)

- 1. Visit Google Find My Device
- Sign in with the Google account linked to the lost phone.
- Select your device from the top menu (if more than one is listed).
- 4. Click Erase Device.
- 5. Confirm by clicking Erase again. This will factory reset the phone and remove all data.

### PART 2: Factory Resetting an

### iPhone

#### Reset Directly from the Device

□□ Make sure your data is backed up to iCloud or iTunes first.

- 1. **Open Settings** Tap the **Settings** icon.
- 2. Navigate to Reset Options Go to: Settings → General → Transfer or Reset iPhone → Erase All Content and Settings
- Confirm the Reset
   Enter your Apple ID password or device passcode when prompted.
- 4. Reset Starts Automatically The phone will erase everything and restart fresh.

## Reset Remotely (If Your iPhone Is Lost or Stolen)

Requirements: The device must be connected to the internet, signed in to iCloud, and Find My iPhone enabled.

- 1. Visit <u>iCloud.com</u>
- 2. Log in with your Apple ID.
- 3. Click **Find iPhone**  $\rightarrow$  Select the device from the top menu.
- 4. Click Erase iPhone.
- 5. Confirm the action. The phone will reset remotely and delete all content once it's online.

### □ Additional Tips for Security

- Enable Screen Locks: Always have a passcode, PIN, and/or biometric lock on your phone.
- Keep Find My Device / Find My iPhone Enabled: Essential for remote wipes.
- Remote Lock First: If you're unsure about erasing right away, both Google and Apple let you lock the phone remotely to buy some time. This can be handy if you're not 100% certain about if your phone is stolen, or just lost.

Made with the help and support of Inclusive Bytes CIC

Training | Reporting